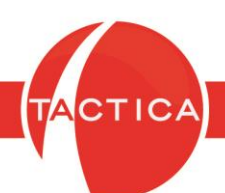

### NOX PLAYER & WHATSAPP READER

# Índice General

| Introducción al Complemento WhatsApp Reader2    |
|-------------------------------------------------|
| Requerimientos de sistema para NoxPlayer2       |
| NOX PLAYER:                                     |
| Instalación de NoxPlayer3                       |
| Configuración de NoxPlayer para WhatsApp Reader |
| Configuración de Cuenta de Google5              |
| Configuración de WhatsApp5                      |
| Exportar datos de WhatsApp6                     |
| WHATSAPP READER:                                |
| Uso de WhatsApp Reader7                         |

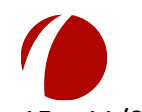

Hoja 1 de 15 - 11/02/2020

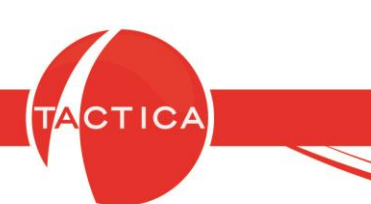

## Introducción al Complemento WhatsApp Reader

WhatsApp Reader es un complemento de TACTICA CRM & ERP que nos permite incorporar a la base de datos, los chats individuales de Whatsapp junto con sus archivos multimedia (imágenes, videos y audios). Se verán dentro del historial de las Empresas y Contactos.

Para todo esto debemos instalar primero un emulador de Android que nos permitirá instalar el WhatsApp con nuestra cuenta de Google. En este caso, utilizaremos el emulador NoxPlayer.

### **Requerimientos de Sistema para NoxPlayer**

- Windows XP (32) SP3/Windows Vista/Windows 7/Windows 8/Windows 10.
- Procesador AMD o Intel CPU (preferentemente con soporte para Virtualización).
- Al menos 512MB de RAM.
- GPU con soporte de OpenGL 2.0+

 - Al menos 1GB de espacio libre en disco para almacenar los datos de las aplicaciones y 300MB de espacio en el disco de sistema para la aplicación.

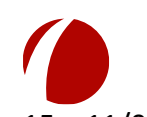

Hoja 2 de 15 – 11/02/2020

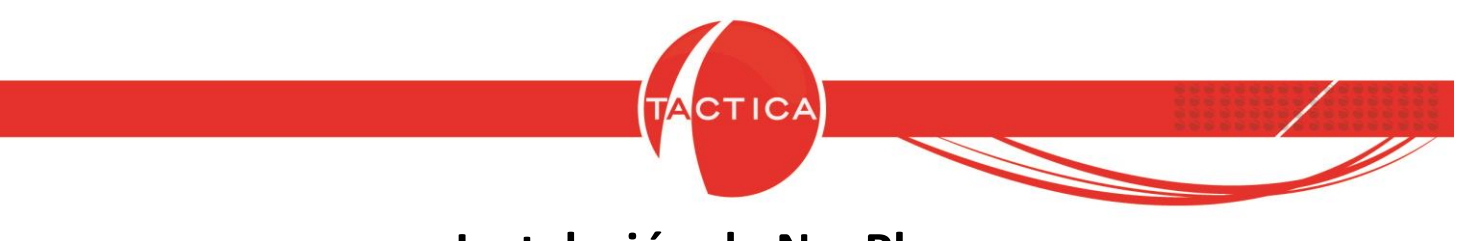

### Instalación de NoxPlayer

Descargamos el emulador NoxPlayer desde: https://es.bignox.com

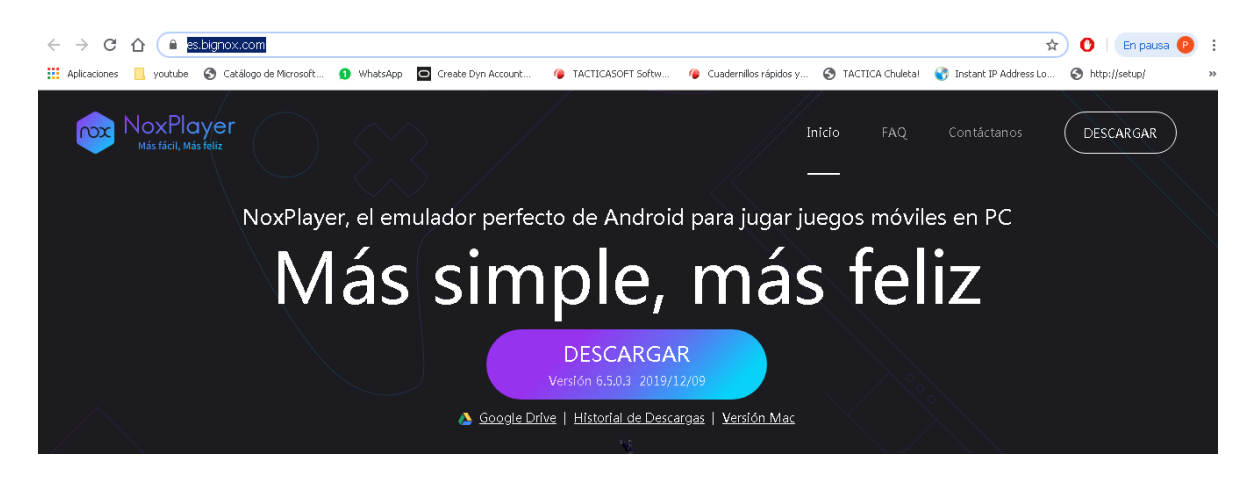

Una vez descargado, presionamos botón derecho sobre el instalador y lo ejecutamos como "Administrador".

Luego para comenzar con la instalación presionamos el botón "Instalar". Al finalizar la instalación se abrirá el emulador e iniciará el sistema operativo Android.

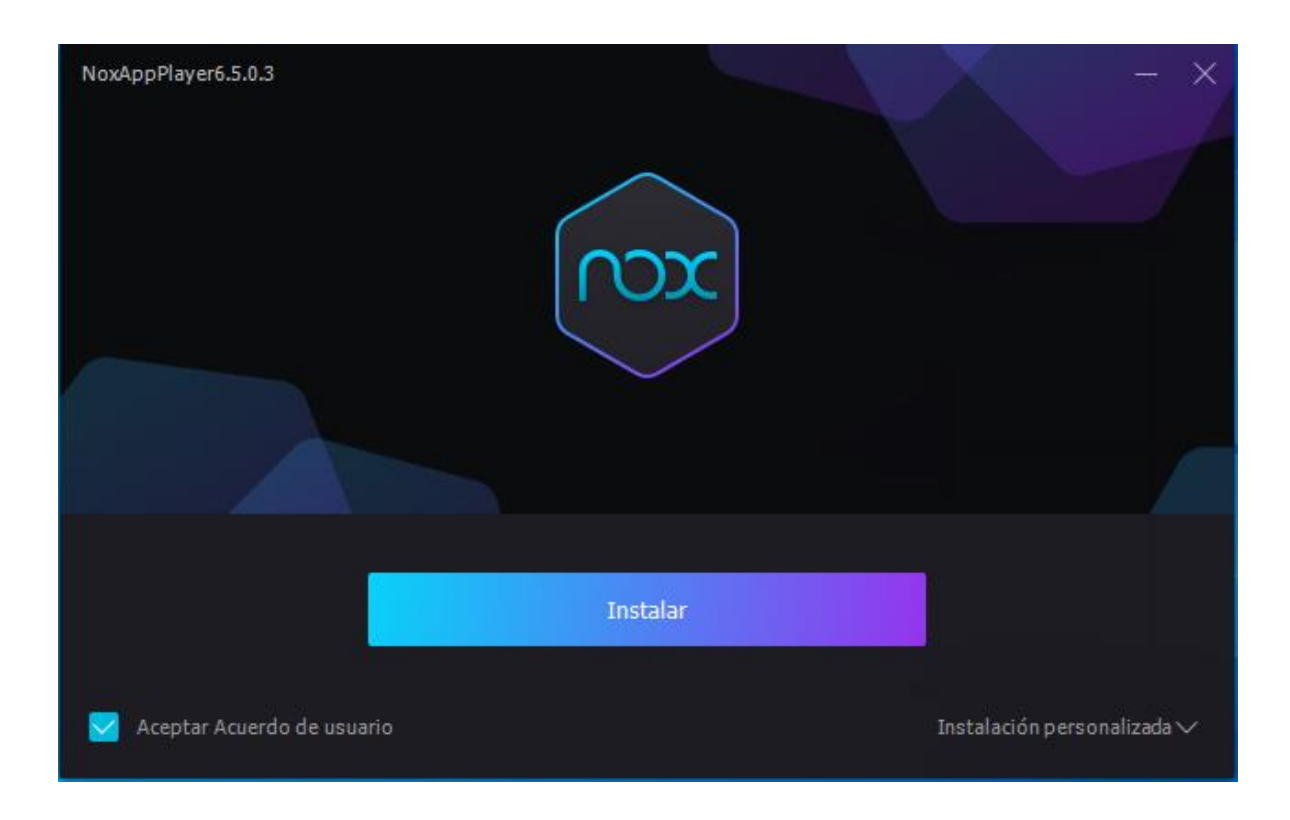

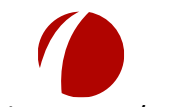

Hoja 3 de 15 – 11/02/2020

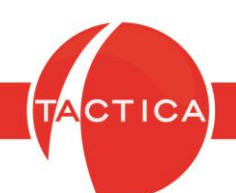

# Configuración de NoxPlayer para WhatsApp Reader

Configuración del idioma:

El sistema operativo Android del emulador debe iniciar en el idioma español. En caso de estar configurado en inglés, debemos abrir la Configuración del emulador y seleccionar el idioma "español".

Configuración del modo "Root":

En la Configuración del emulador, también debemos marcar la opción de "Arranque en modo root". Para finalizar guardamos los cambios.

| NoxPlayer 6.5.0.3 Android 5           |                                                      | ଫੰ≡ © – □ ×           | ~~             |
|---------------------------------------|------------------------------------------------------|-----------------------|----------------|
|                                       |                                                      | ▼ 🔓 12:25             | к я<br>2 У     |
| Ajustes del sistema                   |                                                      | ×                     | Ó              |
| 。<br>お Ajustes básicos                | Elementos de inicio                                  |                       | ಭ+             |
|                                       | Reiniciar automáticamente                            |                       | <del>ଘ</del> - |
| Ajustes de<br>rendimiento             | Arranque en modo root                                |                       | ⊡              |
|                                       | Ajuste rápido                                        |                       | <b>+</b>       |
| Navegado                              | Mostrar sugerencias de ajuste de rendimiento         |                       | ā              |
| © Configuración de                    | Notificación de sugerencias tipo globo               |                       | Ð              |
| . juego                               | Salga de las opciones del emulador                   |                       |                |
|                                       | Mensaje de ventana 🗸 🗸                               |                       |                |
| Limpieza y conia                      | ldioma                                               |                       |                |
| seguridad                             | español                                              |                       |                |
| Teclas de método                      | Restaura a la configuración por defecto              |                       |                |
| abreviado                             | Restaurar ahora                                      |                       |                |
|                                       |                                                      |                       |                |
|                                       | Guardar cambios Cancelar                             |                       | ¢              |
|                                       |                                                      |                       |                |
| Tasty Tale: puzzle cooking game Garen | a Free Fire Clash Royale WhatsApp Messenger Google ( | Chrome: Fast & Secure | D              |

Luego debemos Reiniciar el emulador para que los cambios tengan efecto.

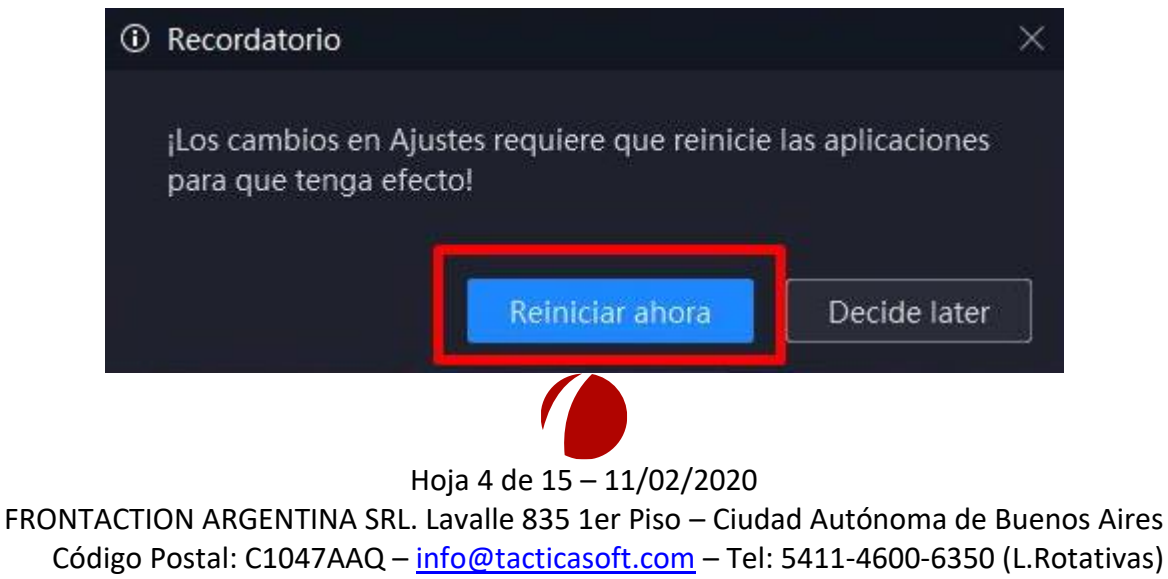

www.tacticasoft.com

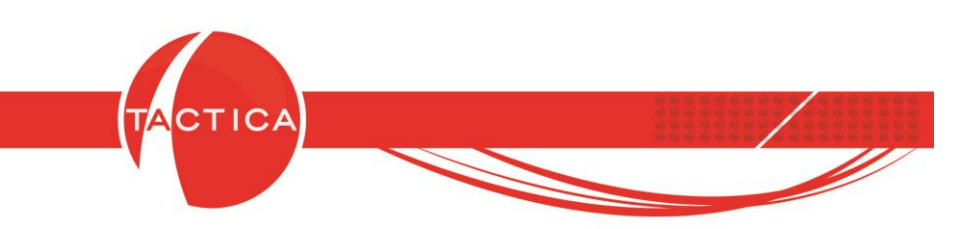

### **Configuración de Cuenta de Google**

Una vez reiniciado el emulador, se deberá configurar una cuenta de Google para que permita descargar WhatsApp y las aplicaciones necesarias para exportar los datos. La configuración de la cuenta en el emulador se realiza de la misma manera que se realiza en un teléfono celular o tablet con el sistema operativo Android.

Ingresamos a los Ajustes del emulador y luego seleccionamos la opción "Añadir cuenta". De esta forma comenzaremos con la configuración de nuestra cuenta de Google.

|                                  | 🕺 📚 🖬 🖬 09:25 |
|----------------------------------|---------------|
| titi Ajustes                     |               |
| PERSONAL                         |               |
| 🕈 Ubicación                      |               |
| ▲ Seguridad                      |               |
| A Idioma e introducción de texto |               |
| CUENTAS                          |               |
| 8 Google                         |               |
| S WhatsApp                       |               |
| + Añadir cuenta                  |               |
| SISTEMA                          |               |

## Configuración de WhatsApp

La instalación de WhatsApp la haremos desde el PlayStore del emulador, en forma similar a como lo haríamos desde un teléfono celular o tablet con sistema operativo Android.

Una vez instalado WhatsApp, al iniciarlo nos solicitará un código para activarlo. Para obtener el código de activación de WhatsApp tendremos que disponer de un chip de telefonía móvil habilitado e instalado en un equipo de manera que nos permita recibir un mensaje SMS con el código que nos enviará WhatsApp para activar nuestra cuenta.

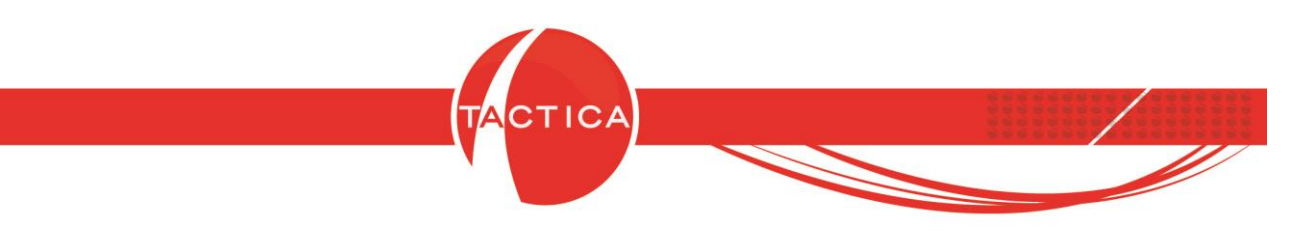

### Exportar datos de WhatsApp

Esto lo haremos a través de la app "SH Script Runner" del emulador. La instalación y configuración inicial de esta aplicación, quedará a cargo del personal de soporte técnico.

Luego debemos acceder a esta aplicación y ejecutar el script previamente configurado.

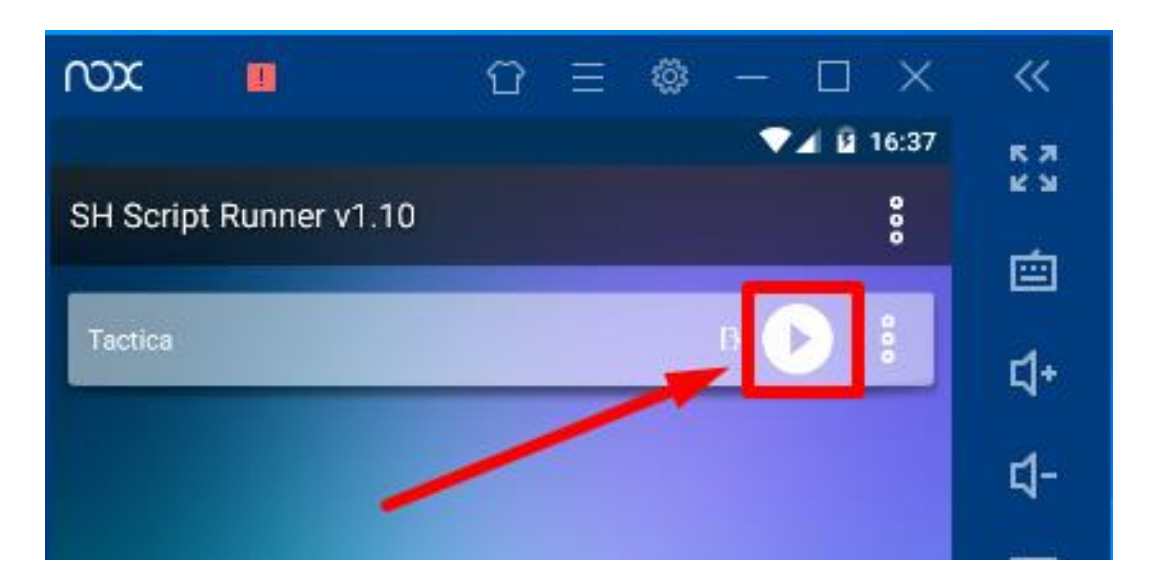

Al finalizar el proceso, ya estaremos en condiciones de incorporar a la base de datos, los chats individuales de WhatsApp junto con sus archivos multimedia (imágenes, videos y audios). Esto lo haremos a través del Complemento **WhatsApp Reader**. Aclaración: Los chats grupales no serán tomados en cuenta para la importación.

<u>Importante</u>: Será necesario ejecutar esta app cada vez que se deseen agendar las charlas, antes de utilizar el Complemento que detallaremos a continuación.

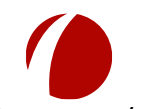

Hoja 6 de 15 - 11/02/2020

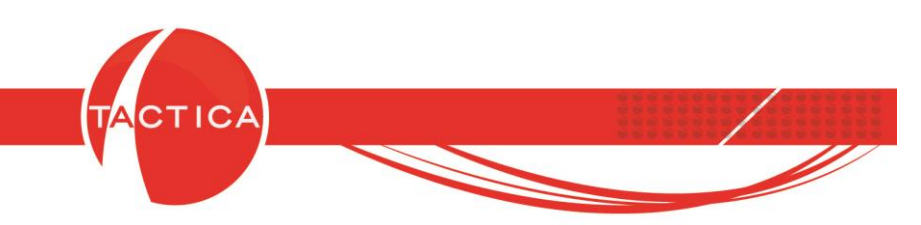

## Uso de WhatsApp Reader

La instalación inicial de este Complemento la llevará a cabo el personal de soporte técnico. Una vez instalado podremos abrirlo, seleccionar nuestro usuario y clave (si tiene) y luego Aceptar para loguearnos.

Si deseamos corroborar que estamos conectándonos en la base de datos correcta, podemos seleccionar primero la opción "Datos de Conexión". De esta forma se podrá seleccionar el Perfil correspondiente a la base de datos donde se almacenarán los historiales. Luego Aceptamos para continuar.

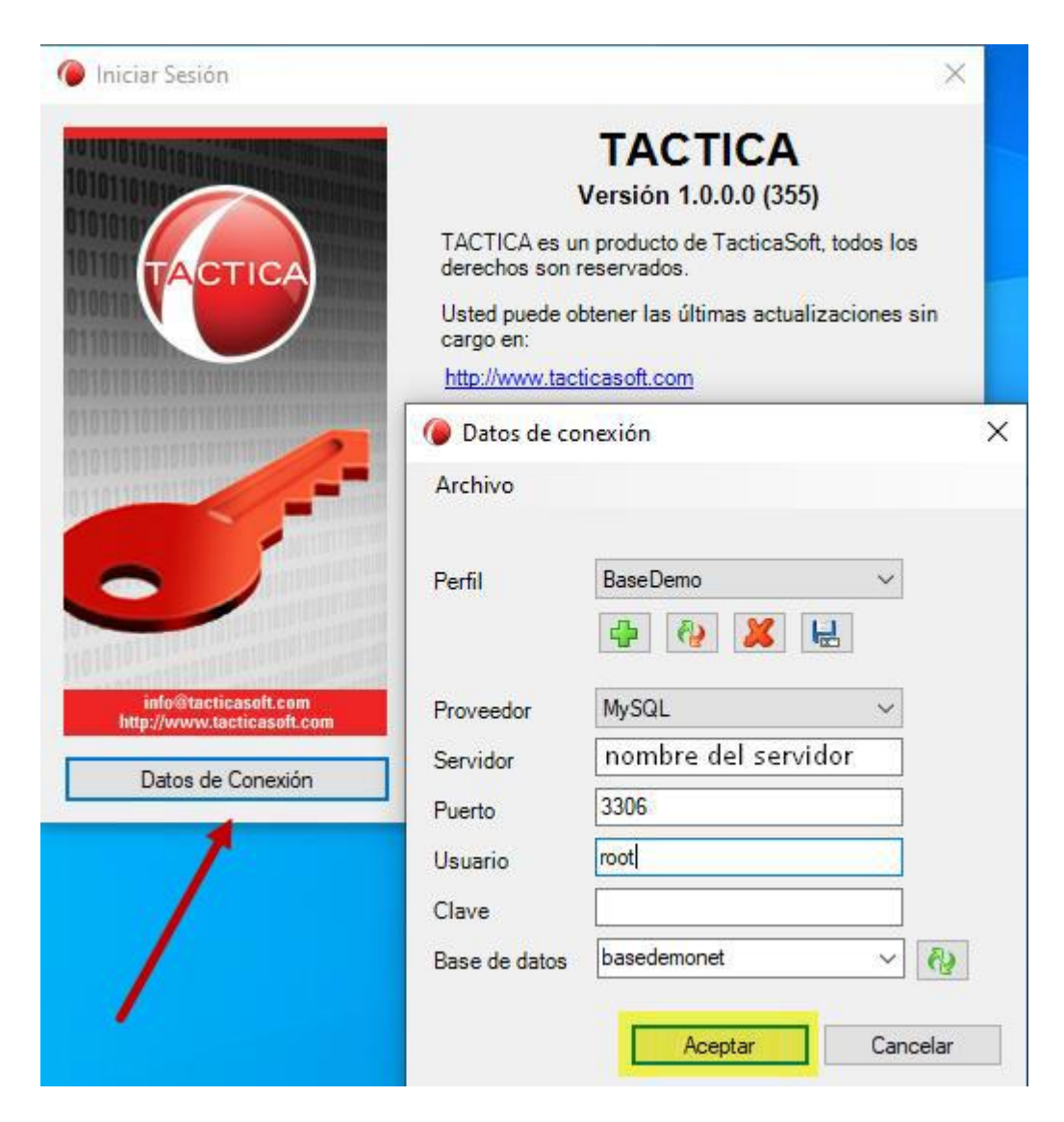

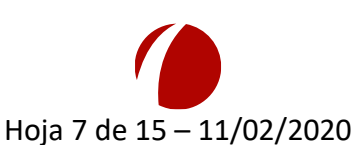

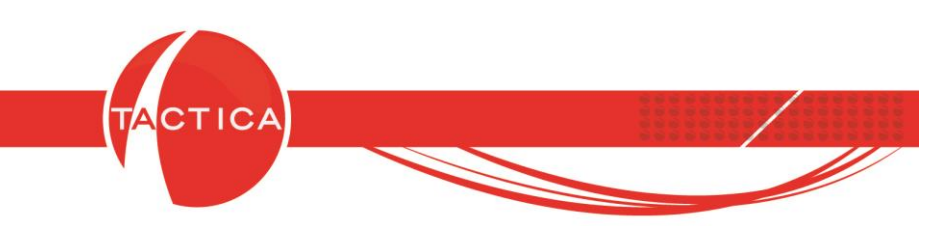

Al ingresar al Complemento WhatsApp Reader comenzará automáticamente un proceso que incorporará los chats individuales de Whatsapp junto con sus archivos multimedia al historial de los contactos de nuestra base de datos.

<u>Importante</u>: No serán importados los chats grupales, como tampoco los archivos multimedia de los mismos.

No se generarán historiales nuevos si es la primera vez que ingresamos al Complemento.

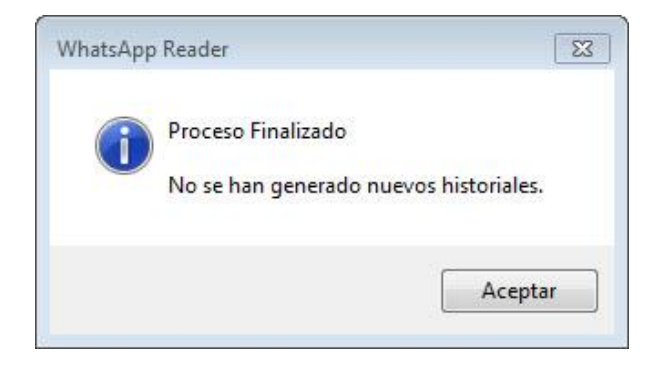

Para eso debemos marcar la opción "Guardar charlas de múltiples días", luego seleccionar el rango de fechas de las charlas que deseamos agregar al historial y finalmente utilizar el botón "Filtrar".

| 🙆 WhatsApp Reader                      |                                                        | – 🗆 X                                     |
|----------------------------------------|--------------------------------------------------------|-------------------------------------------|
| Seleccionar base de datos Desencriptar | base de datos Agregar todos los chats al Historial Ver | Fecha de ultima sesión: 17/10/2019        |
| Número Nombre Fecha último mensa       | je Fecha: 13/01/2020<br>Fecha desde: 17/10/20          | Filtrar Guardar charlas de multiples días |
| Fecha Hasta                            | Fecha desde                                            | Activa la opción de Fecha<br>desde        |

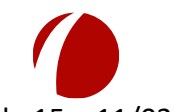

Hoja 8 de 15 – 11/02/2020

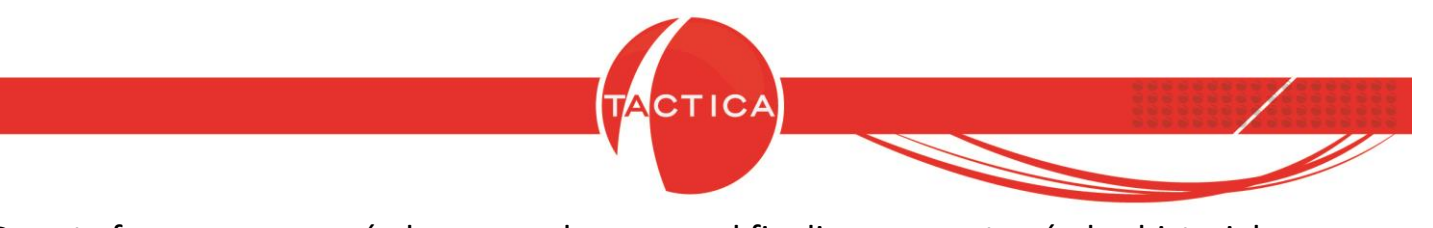

De esta forma comenzará el proceso de carga y al finalizar se mostrarán los historiales procesados con su correspondiente fecha.

| 🙆 WhatsApp Reader                                    |                                                                                                    |              | - 🗆 X                              |
|------------------------------------------------------|----------------------------------------------------------------------------------------------------|--------------|------------------------------------|
| Seleccionar base de datos Desencriptar base de datos | Agregar todos los chats al Historial Ver                                                                                                    |              | Fecha de ultima sesión: 17/10/2019 |
| Número Nombre Fecha último mensaje                   | Becha: 13/01/2020   WhatsApp Reader InfoBox -   Proceso Finalizado -   generó (1) historial/es para la fecha 28-11-2019 -   generó (1) historial/es para la fecha 02-12-2019 -   generó (1) historial/es para la fecha 03-12-2019 -   generó (1) historial/es para la fecha 05-12-2019 -   generó (1) historial/es para la fecha 05-12-2019 -   generó (1) historial/es para la fecha 05-12-2019 -   generó (1) historial/es para la fecha 05-12-2019 -   generó (1) historial/es para la fecha 23-12-2019 -   generó (1) historial/es para la fecha 23-12-2019 -   generó (1) historial/es para la fecha 23-12-2019 -   generó (1) historial/es para la fecha 23-12-2019 - | Filtrar<br>× | Guardar charlas de multiples días  |

Luego, cada vez que volvamos a loguearnos al complemento WhatsApp Reader, automáticamente volverán a generarse nuevos historiales teniendo en cuenta siempre la fecha de la última sesión. Es decir, si la última vez que nos logueamos al complemento fue la semana pasada, al volver a loguearnos se generarán automáticamente historiales desde esa última fecha hasta hoy (quedará registrada la fecha de la última sesión).

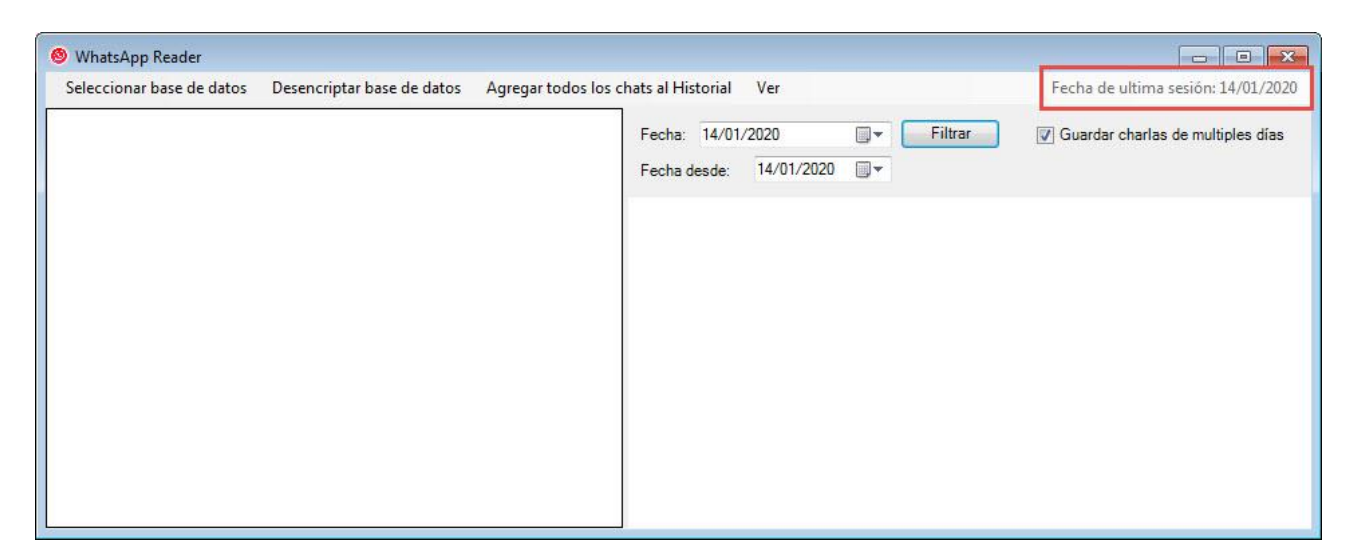

Recordemos que siempre es necesario también ejecutar la app "SH Script Runner" primero, antes de agendar las charlas desde este Complemento.

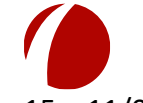

Hoja 9 de 15 - 11/02/2020

FRONTACTION ARGENTINA SRL. Lavalle 835 1er Piso – Ciudad Autónoma de Buenos Aires Código Postal: C1047AAQ – <u>info@tacticasoft.com</u> – Tel: 5411-4600-6350 (L.Rotativas)

www.tacticasoft.com

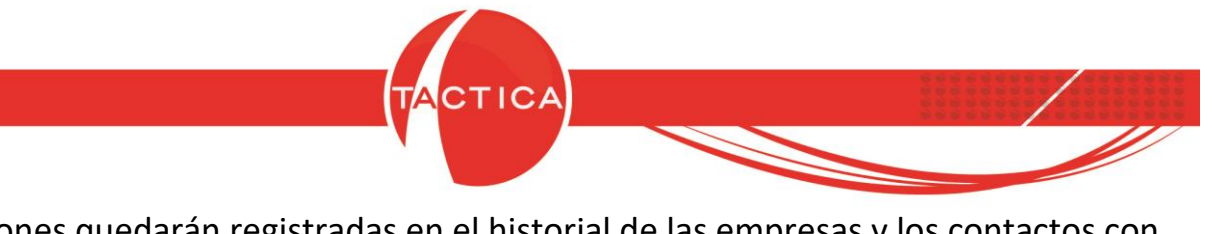

Las conversaciones quedarán registradas en el historial de las empresas y los contactos con su correspondiente fecha.

| TACTICA Versiór  | 6.7.0 - [Empres | as]           |            |             |                        |                   |              |                        |            |              |                | •            |
|------------------|-----------------|---------------|------------|-------------|------------------------|-------------------|--------------|------------------------|------------|--------------|----------------|--------------|
| 🥼 Archivo Ver    | Módulos Ope     | eraciones G   | eneral Aco | cesorios    | Ventana Ac             | erca de           |              |                        |            |              |                | - 8 ×        |
| Empresas Contac  | tos Correo      | Plantillas C. | alendario  | Soporte     | Presupuestos           | Serializad        | Jos Cam      | pañas C                | iuota      | Neportes     | Stock          | Pedidos      |
| General          | [Todos]         |               |            | 1           |                        | CANAL A           |              |                        |            | Tell         |                |              |
| Empresas         |                 |               |            | -           |                        | l<br>Lavalle      |              | 6                      | -,         | Telli        | <u> </u>       | i—i          |
|                  |                 |               | Ben 1      | al 94 de 94 | NI/mark                | Piso Dto          | 2            | Torre D                |            | F            | -              | · [ ]        |
|                  |                 |               |            |             | Numero                 |                   | P            |                        |            | гах          |                |              |
| Todo             |                 |               |            |             | País                   | Argentina         |              |                        | <u> </u>   | Sitio Web    | http://        | www.canala.  |
| 1000             | Empresa /       |               |            |             | Provincia              | CAB, Cod J        | urisdicción  |                        |            | Fuente       | Market         | ing Directo  |
|                  | BACKUP LATIN    | A             |            |             | Ciudad                 | San Nicolas       | 5            |                        |            | Bloqueado    | No             |              |
| <b>9</b>         | CANAL A         |               |            |             | Localidad              | Buenos Aire       | es CP        | 1047                   | •          | Perfil       | www.g          | oogle.com    |
| Buscar Empresas  | COMPETIDOR.     | A,            |            |             | Begión                 | Norte             |              |                        | -,         |              |                |              |
| 0                | COMPETIDOR      | В             |            |             |                        | 1                 |              |                        |            |              |                |              |
| <b>A</b>         | COMPETIDOR      | C             |            |             | Contacto               | s Notas           | Detalles     | Comercial              | I   Fisca  | al   Cobrana | zas   R        | esumen 💾     |
| Buscar Contactos |                 | ں<br>۵        |            |             | Apellido /             |                   |              | Nombre                 |            |              | Correc         | )            |
|                  | CONSULTORA      | ĸ             |            |             | Aguirre                |                   |              | Eduardo                |            |              | canala         | a@tacticaci  |
| n in             | EMPRESA A       |               |            |             | Apellido<br>Diaz Carlo |                   |              | Nombre<br>Carlos Carlo | ne         |              | leonar<br>abc@ | tacticactica |
| <b>NO</b>        | EMPRESA A       |               |            |             | Lozano                 |                   |              | Virginia               | 03         |              | abote          | (dededenni)  |
| Nuevo            | EMPRESA AA      |               |            |             |                        |                   |              |                        |            | _            |                |              |
|                  | EMPRESA AAB     | E             |            |             |                        |                   | .UI          |                        |            |              |                | E.           |
|                  | EMPRESA AAV     | -             |            |             | Pendient               | es   Histori      | al Docum     | mentos 📔               | Presupue   | estos   Can  | npañas         | Soporte      |
| Eliminar         | EMPRESA AAV     | /             |            |             | Pagina 10              |                   | < > I        | H Ira R                | eg. 1 al 5 | ide 5        |                |              |
| 100              | EMPRESA AAX     |               |            |             | Beferenci              |                   |              |                        |            |              |                |              |
| <b>1</b>         | EMPRESA AAT     |               |            |             | Conversa               | -<br>ción de What | sApp. Cel: 5 | 491165444              | 444. Fec   | ha: 10-01-20 | 20 16:05       | :39          |
|                  | EMPRESA ABC     |               |            |             | +                      |                   |              |                        |            |              |                | Ţ            |
| Urganigrama      | Buscar          |               |            | [           | •                      |                   | III          | 1                      |            |              |                | F            |
| 94 Registro(s)   | μí.             |               |            |             | 8                      |                   | , b          | oasedemo               |            | 🚨 admin      | istrador       |              |

Los archivos de la conversación se guardarán también en los Documentos del historial.

| 1 | 问 Listado de Hi | stóricos - | Registr | ro1de6       |          |        |      |         |            |      | ٢. |
|---|-----------------|------------|---------|--------------|----------|--------|------|---------|------------|------|----|
| Г | Prioridad       |            | Activ   | /idad        |          | lcono- |      | Usuario |            | <br> |    |
|   | Alta            |            | Otras   | sa Entrenio  |          |        |      | herna   | n          |      |    |
|   | Actividad ) En  | lace   Au  | ditoría | Resumen      | Document | os     |      |         |            |      |    |
|   | Nombre          | Tipo       |         | Tipo archivo | )        | Archi  | vo   | Fech    | Creado Por |      |    |
|   | VID-201910      |            |         | Archivo MP4  | 4        | VID-2  | 2019 | 07/02   | hernan     |      |    |
|   |                 |            |         |              |          |        |      |         |            |      |    |

Los tipos de archivos que actualmente se adjuntan a los historiales de charlas de WhatsApp son los siguientes: jpg, png, opus (notas de voz de WhatsApp), mp4, txt, pdf, p12, xls, xlsx, doc, docx, ods, odt, rar, zip, rpt, rpx.

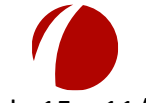

En caso de que un mismo número de celular esté cargado en varios contactos de nuestra base de datos, se deberá seleccionar el contacto al que le asignaremos el historial. Esto lo haremos presionando doble click sobre la línea del contacto correspondiente.

ICA

| Contactos que   | coinciden co | on el número | 5491158766661 |                                                                                                    |
|-----------------|--------------|--------------|---------------|----------------------------------------------------------------------------------------------------|
| Selecci         | ionar        | Conta        | acto          |                                                                                                    |
| Celular laboral | Nombre       | Apellido     | Empresa       | Contacto                                                                                                    |
| 5491158766661   | Femando      | Calo         | CANAL B       |                                                                                                    |
|                 |              |              |               | 07-01-2020 11:03:11<br>Contacto<br>Audio: PTT-20200107-WA0006.opus<br>07-01-2020 11:05:02<br>jorge<br>Hola buen día. En que puedo ayudarte? |
| Otro Contacto   |              |              |               | Aceptar Cancelar                                                                                                    |

Una vez finalizada la carga de los historiales, se mostrará un nuevo listado con los "Contactos Desconocidos". Este es un listado de números que aún no están vinculados con un contacto y por lo tanto las conversaciones no se podrán agendar hasta indicar quién es el contacto vinculado a dicho número. Al seleccionar cualquiera de los registros, en la zona derecha de la ventana se mostrará a la conversación realizada con ese número desde WhatsApp.

| 🙆 Se har | n encontrado | (23) Contactos Desconocidos. |   |                                                                                                    | 8 |
|----------|--------------|------------------------------|---|----------------------------------------------------------------------------------------------------|---|
| Número   | Nombre       | Fecha último mensaje         | ^ | Desconocido                                                                                                    |   |
| 549112   | Desconocido  | 04/10/2019 12:00:00 a.m.     |   |                                                                                                    | E |
| 549115   | Desconocido  | 07/10/2019 12:00:00 a.m.     |   |                                                                                                    |   |
| 549113   | Desconocido  | 08/10/2019 12:00:00 a.m.     |   | 13-12-2019 10:23:39<br>Desconocido                                                                             |   |
| 549116   | Desconocido  | 08/10/2019 12:00:00 a.m.     |   | Buen dia                                                                                                    |   |
| 549116   | Desconocido  | 09/10/2019 12:00:00 a.m.     |   | 13-12-2019 10:24:47<br>iorae                                                                                   |   |
| 549113   | Desconocido  | 10/10/2019 12:00:00 a.m.     |   | Hola buen dia.                                                                                                 |   |
| 549347   | Desconocido  | 21/10/2019 12:00:00 a.m.     |   | 13-12-2019 10:24:37<br>Desconocido                                                                             |   |
| 549296   | Desconocido  | 29/10/2019 12:00:00 a.m.     |   | Diego me pasó tu teléfono para realizar una migración del<br>Téctica que esté es un Windows 7 a Windows Secure |   |
| 549342   | Desconocido  | 31/10/2019 12:00:00 a.m.     |   | 2012 R2                                                                                                    |   |
| 549116   | Desconocido  | 01/11/2019 12:00:00 a.m.     | _ | 13-12-2019 10:24:57                                                                                            |   |
| 549115   | Desconocido  | 14/11/2019 12:00:00 a.m.     |   | Tenemos agendado para un pasaje de servidor.                                                                   |   |
| 549115   | Desconocido  | 03/12/2019 12:00:00 a.m.     |   | 13-12-2019 10:25:25                                                                                            |   |
| 549114   | Desconocido  | 03/12/2019 12:00:00 a.m.     |   | Si, tengo entendido que es para las 11:00hs. Pero de                                                           |   |
| 549261   | Desconocido  | 10/12/2019 12:00:00 a.m.     |   | todas maneras si quieren podriamos comenzar ahora<br>tambien.                                                  |   |
| 549115   | Desconocido  | 13/12/2019 12:00:00 a.m.     |   | 13-12-2019 10:25:41                                                                                            |   |
| 549114   | Desconocido  | 18/12/2019 12:00:00 a.m.     |   | Desconocido<br>Te mando un audio comentándote el tema                                                          |   |
| 549113   | Desconocido  | 30/12/2019 12:00:00 a.m.     |   | 13-12-2019 10:25:45                                                                                            | - |

Hoja 11 de 15 – 11/02/2020

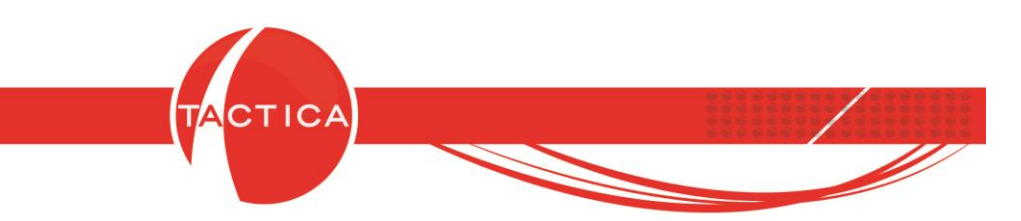

Para vincular ese número con uno de los contactos de nuestra base, podemos presionar doble click sobre el mismo y de esta manera se abrirá la ventana para Buscar y seleccionar a dicho contacto.

| Campo    | Empre | esa - Empre | sas      | * |                |
|----------|-------|-------------|----------|---|----------------|
| Operador | Conti | ene         |          | * |                |
| Valor    | empre | esa aale    |          |   | Buscar         |
|          |       |             |          |   | Nueva Búsqueda |
|          |       |             |          |   | Profundizar    |
|          |       |             |          |   | Seleccionar    |
|          |       |             |          | - | Cerrar         |
| Empresa  |       | Nombre      | Apellido |   |                |
| EMPRESA  | AALE  |             | Bolzón   |   |                |
| EMPRESA  | AALE  | Marta       | Guzman   |   |                |
| EMPRESA  | AALE  | Laura       | Liam     |   |                |

Desde esta ventana también podremos dar de alta una nueva empresa y/o un nuevo contacto si no lo tenemos creado todavía.

| Campo             | Empresa - Empresas | 1 i i i i i i i i i i i i i i i i i i i         | • |                |
|-------------------|--------------------|-------------------------------------------------|---|----------------|
| Operador<br>Valor | Contiene           |                                                 | • | Buscar         |
|                   | 1                  |                                                 |   | Nueva Búsqueda |
|                   |                    |                                                 |   | Profundizar    |
|                   |                    |                                                 |   | Seleccionar    |
|                   |                    |                                                 | - | Cerrar         |
| Empresa           | Nombre Apellido    | Nueva Empresa<br>Nuevo Contacto<br>Crear filtro |   |                |
|                   |                    | Exportar a                                      |   |                |

Hoja 12 de 15 - 11/02/2020

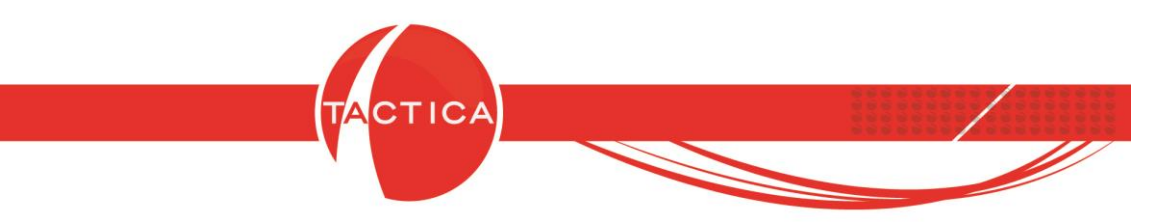

Seleccionamos el contacto al que deseamos generarle el historial y luego debemos indicar si deseamos agregarle el número de celular.

| Núme | Nombre      | Fecha último mensaje |                           | ^                    |                                          |        |  |  |  |
|------|-------------|----------------------|---------------------------|----------------------|------------------------------------------|--------|--|--|--|
| 521  | Desconocido | 21/11/2019 00:00:00  |                           |                      |                                          |        |  |  |  |
| 549  | Desconocido | 21/11/2019 00:00:00  |                           |                      |                                          |        |  |  |  |
| 549  | Desconocido | 21/11/2019 00:00:00  |                           |                      |                                          |        |  |  |  |
| 549  | Desconocido | 21/11/2019 00:00:00  |                           |                      |                                          |        |  |  |  |
| 549  | Desconocido | 21/11/2019 00:00:00  |                           |                      |                                          |        |  |  |  |
| 549  | Desconocido | 21/11/2019 00:00:00  |                           |                      |                                          |        |  |  |  |
| 549  | Desconocido | 21/11/2019 00:00:00  | Contactos                 |                      |                                          | $\sim$ |  |  |  |
| 549  | Desconocido | 21/11/2019 00:00:00  |                           |                      |                                          | _      |  |  |  |
| 549  | Desconocido | 22/11/2019 00:00:00  | ¿Desea agr<br>seleccionad | egar el númer<br>10? | o de celular [5214431622222] al contacto | _      |  |  |  |
| 549  | Desconocido | 22/11/2019 00:00:00  |                           |                      |                                          | _      |  |  |  |
| 549  | Desconocido | 22/11/2019 00:00:00  |                           |                      | <i>c/</i>                                |        |  |  |  |
| 549  | Desconocido | 22/11/2019 00:00:00  |                           |                      | SI NO                                    |        |  |  |  |
| 549  | Desconocido | 25/11/2019 00:00:00  |                           |                      |                                          |        |  |  |  |
| 549  | Desconocido | 25/11/2019 00:00:00  |                           |                      |                                          |        |  |  |  |
| 519  | Desconocido | 25/11/2019 00:00:00  |                           |                      |                                          |        |  |  |  |
| 549  | Desconocido | 26/11/2019 00:00:00  |                           |                      |                                          |        |  |  |  |
| 549  | Desconocido | 26/11/2019 00:00:00  |                           | ×                    |                                          |        |  |  |  |

Indicamos que sí y de esta forma en el listado se agregará el nombre del contacto y la empresa a la que pertenece.

Una vez que los hayamos agregado a todos, al cerrar la ventana comenzarán a guardarse estas conversaciones de WhatsApp en el historial de los contactos, salvo los números excluidos que veremos a continuación.

| Nichara | Needer                   | Fraha Shina manais       |   |   | Minto Dolzón, CANAL AALE                                                                                       |   |
|---------|--------------------------|--------------------------|---|---|----------------------------------------------------------------------------------------------------|---|
| Numero  | Nombre                   | Fecha ultimo mensaje     |   |   | MIFLA BOIZON, CANAL AALE                                                                                       |   |
| 54911   | Desconocido              | 07/10/2019 12:00:00 a.m. |   |   |                                                                                                    |   |
| 54911   | Desconocido              | 08/10/2019 12:00:00 a.m. |   |   | 12 12 2010 10.22.20                                                                                            |   |
| 54911   | Desconocido              | 08/10/2019 12:00:00 a.m. |   |   | Mirta Bolzón, CANAL AALE                                                                                       |   |
| 54911   | Desconocido              | 09/10/2019 12:00:00 a.m. |   |   | Buen día Leonardo                                                                                              |   |
| 54911   | Desconocido              | 10/10/2019 12:00:00 a.m. |   |   | 13-12-2019 10:24:47                                                                                            |   |
| 54934   | Desconocido              | 21/10/2019 12:00:00 a.m. |   |   | Hola buen dia.                                                                                                 |   |
| 54929   | Desconocido              | 29/10/2019 12:00:00 a.m. |   |   | 13-12-2019 10:24:37<br>Mirta Bolzón, CANAL AALE                                                                |   |
| 54934   | Desconocido              | 31/10/2019 12:00:00 a.m. |   |   | Diego me pasó tu teléfono para realizar una migración del<br>Táctica que está en un Windows 7 a Windows Server |   |
| 54911   | Desconocido              | 01/11/2019 12:00:00 a.m. |   |   | 2012 R2                                                                                                    |   |
| 54911   | Desconocido              | 14/11/2019 12:00:00 a.m. |   | E | 13-12-2019 10:24-57                                                                                            |   |
| 54911   | Desconocido              | 03/12/2019 12:00:00 a.m. |   |   | Jorge<br>Tenemos agendado para un pasaje de servidor.                                                          |   |
| 54926   | Desconocido              | 10/12/2019 12:00:00 a m  |   |   | 13-12-2019 10:25:25                                                                                            |   |
| 54911   | Mirta Bolzón, CANAL AALE | 13/12/2019 12:00:00 a.m. |   |   | jorge<br>Si, tengo entendido que es para las 11:00hs. Pero de                                                  |   |
| 54911   | Desconocido              | 18/12/2019 12:00:00 a.m. |   |   | todas maneras si quieren podriamos comenzar ahora<br>tambien                                                   |   |
| 54911   | Desconocido              | 30/12/2019 12:00:00 a.m. |   |   | 13-12-2019 10:25:41                                                                                            |   |
|         |                          |                          |   | - | Mirta Bolzon, CANAL AALE<br>Te mando un audio comentándote el tema                                             |   |
| •       |                          | 1                        | + |   | 13-12-2010 10:25:45                                                                                            | + |

Hoja 13 de 15 – 11/02/2020

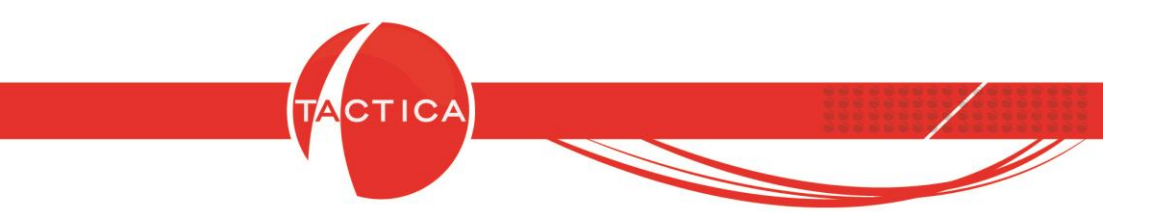

Sobre cualquiera de los registros del listado de "Contactos Desconocidos" podemos presionar botón derecho y de esta forma se mostrarán 2 opciones: Copiar y Excluir Número.

| 6                   | Se han encontr | ado (53) Contactos Desconocidos. |   | _ | × |
|---------------------|----------------|----------------------------------|---|---|---|
| Nú                  | me Nombre      | Fecha último mensaje             | ^ |   |   |
| ▶ 521<br>549<br>549 | Copia          | ir Número 00                     |   |   |   |
| 549                 | Desconocido    | 21/11/2019 00:00:00              |   |   |   |
| 549                 | Desconocido    | 21/11/2019 00:00:00              |   |   |   |
| 549                 | Desconocido    | 21/11/2019 00:00:00              |   |   |   |
| 549                 | Desconocido    | 21/11/2019 00:00:00              |   |   |   |
| 549                 | Desconocido    | 21/11/2019 00:00:00              |   |   |   |
| 549                 | Desconocido    | 22/11/2019 00:00:00              |   |   |   |
| 549                 | Desconocido    | 22/11/2019 00:00:00              |   |   |   |
| 549                 | Desconocido    | 22/11/2019 00:00:00              |   |   |   |
| 549                 | Desconocido    | 22/11/2019 00:00:00              |   |   |   |
| 549                 | Desconocido    | 25/11/2019 00:00:00              |   |   |   |
| 549                 | Desconocido    | 25/11/2019 00:00:00              |   |   |   |
| 519                 | Desconocido    | 25/11/2019 00:00:00              |   |   |   |
| 549                 | Desconocido    | 26/11/2019 00:00:00              |   |   |   |
| 549                 | Desconocido    | 26/11/2019 00:00:00              | ~ |   |   |

**Copiar**: copia el número de celular al portapapeles.

**Excluir Número**: Se agrega a un listado aparte de números excluidos para que la próxima vez que ejecutemos el complemento no se carguen los chats de ese número al historial.

Desde el menú "Ver" se pueden chequear los números excluidos y también agregar, editar o eliminarlos de ese listado.

| eleccionar base de datos | Desencrintar base de datos | Agregar todos los chats al Historial | Ver                                               | Fecha de ultima sesión: 14/01/202 |
|--------------------------|----------------------------|--------------------------------------|---------------------------------------------------|-----------------------------------|
|                          |                            | Fecha: 01/01<br>Fecha desde:         | Números Excluidos<br>Log de Errores<br>01/01/2020 | Guardar charlas de multiples días |
|                          |                            |                                      |                                                   |                                   |
|                          |                            |                                      |                                                   |                                   |
|                          |                            |                                      |                                                   |                                   |
|                          |                            |                                      |                                                   |                                   |

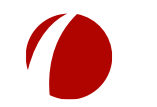

Hoja 14 de 15 - 11/02/2020

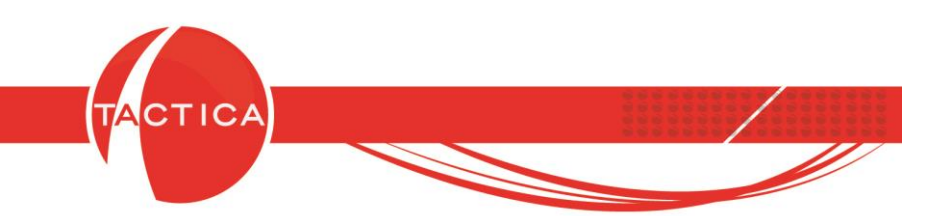

Por otro lado, también debemos tener en cuenta que el día de "hoy" está excluido. Es decir, no se guardarán en el historial las conversaciones del mismo día en que nos logueamos. Pero si lo deseamos, podremos hacerlo de todas formas desmarcando la opción "Guardar charlas de múltiples días" y seleccionando luego el día deseado en forma manual.

| 🚳 WhatsApp Reader                                                    |                               |                                     |
|----------------------------------------------------------------------|-------------------------------|-------------------------------------|
| Seleccionar base de datos Desencriptar base de datos Agregar todos l | los chats al Historial Ver    | Fecha de ultima sesión: 14/01/2020  |
|                                                                      | Fecha: 14/01/2020 🗐 🗸 Filtrar | 🔲 Guardar charlas de multiples días |
|                                                                      |                               |                                     |
|                                                                      |                               |                                     |
|                                                                      |                               |                                     |
|                                                                      |                               |                                     |
|                                                                      |                               |                                     |
|                                                                      |                               |                                     |

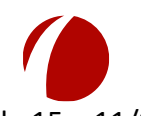

Hoja 15 de 15 - 11/02/2020